## **Viewing Slide Shows**

In Corel Presentations, you can change the way your slide show is displayed. You can move from slide to slide and zoom in and out to make images larger or smaller.

## **Moving Between Slides**

You can move through the slide show using keystrokes or the mouse. The Slide list on the Application Bar displays the slide number and title for each slide in the slide show and is particularly useful when you are working with a lengthy slide show and want to go directly to a slide instead of moving sequentially slide-by-slide.

## 

To move to the next slide:

- 1. Select the desired slide tab. or
- 1. Press PAGE DOWN

To move to the previous slide:

- 1. Select the desired slide tab.
  - or
- 1. Press PAGE UP

To move to a specific slide:

- 1. Click the Slide list drop-down list button.
- 2. From the Slide list, select the desired slide.

## *— EXERCISE*

In the following exercise, you will move between slides.

- 1. Select the slide tab for the Slide 2 appears. second slide
- 2. Click the Slide list drop-down The Slide list appears. list button